第42回(2012年)より『日本看護学会論文集』は、電子化され冊子での発行はなくなりました。 第42回以降の文献を閲覧したい場合には、以下の手順で検索してご利用ください。

## ■検索方法

# 1. 最新看護索引Webにアクセスする

①図書館ホームページの情報検索ポータルを開く。
②論文検索データベースの最新看護索引Webを開き、ログインをクリックする。

#### 2. 雑誌名を選択する

①条件検索のページに切替え、<u>雑誌項目欄の参照</u>をクリックする。

| <ul> <li>● 最新看護索引</li> <li>条件検索を選択。</li> </ul> | 日本看護協会 <sub>図書館</sub><br>終了 |
|------------------------------------------------|-----------------------------|
| 簡昜検索 条件検索 ヘルプ                                  | <b>&gt;</b> フォルダを見る         |
| クリア検索                                          |                             |
| <u>件名</u> 参照                                   | を含む 💌 全て含む 💌                |
| <u>推題</u>                                      | を含む 💌 全て含む 💌                |
| <u>持集</u>                                      | を試 参照をクリック。                 |
| <u>š</u> ±                                     | を含む                         |
| 難は                                             | ▲ 367全 ▼ 361                |
| <u>巻</u><br>( <u>号)</u> ページ                    |                             |

②参照ページに切替わるので、雑誌名欄に「日本看護学会論文集」と入力し、検索をクリックする。

| 参照 |    |           |         | 検索をクリック。 |
|----|----|-----------|---------|----------|
|    | 雑誌 | 日本看護学会論文集 | を含むし、検索 |          |
|    |    |           |         |          |

③検索結果の該当する分野の追加欄にチェックを入れ、検索条件に追加をクリックする。

| 検索条件に追加              |      |    |  |
|----------------------|------|----|--|
| <b>雑誌</b><br>追加欄にチェッ | 力。   | 追加 |  |
| 日本看護学会論文集 母性看護       | 721  |    |  |
| 日本看護学会論文集 地域看護       | 1007 |    |  |

※雑誌の項目欄には、検索キーワードを3つまでしか入力出来ないので、分野は1つのみ選択する。

#### 3. 回次・年次を指定する

①検索項目の巻号や年月(掲載雑誌の発行年月)を指定し、検索をクリックする。

※文献件数が1000件を超えると検索結果を表示出来ないので、雑誌名以外に巻号や年月等の検索項目のいずれかを指定して、絞り込み検索をする。

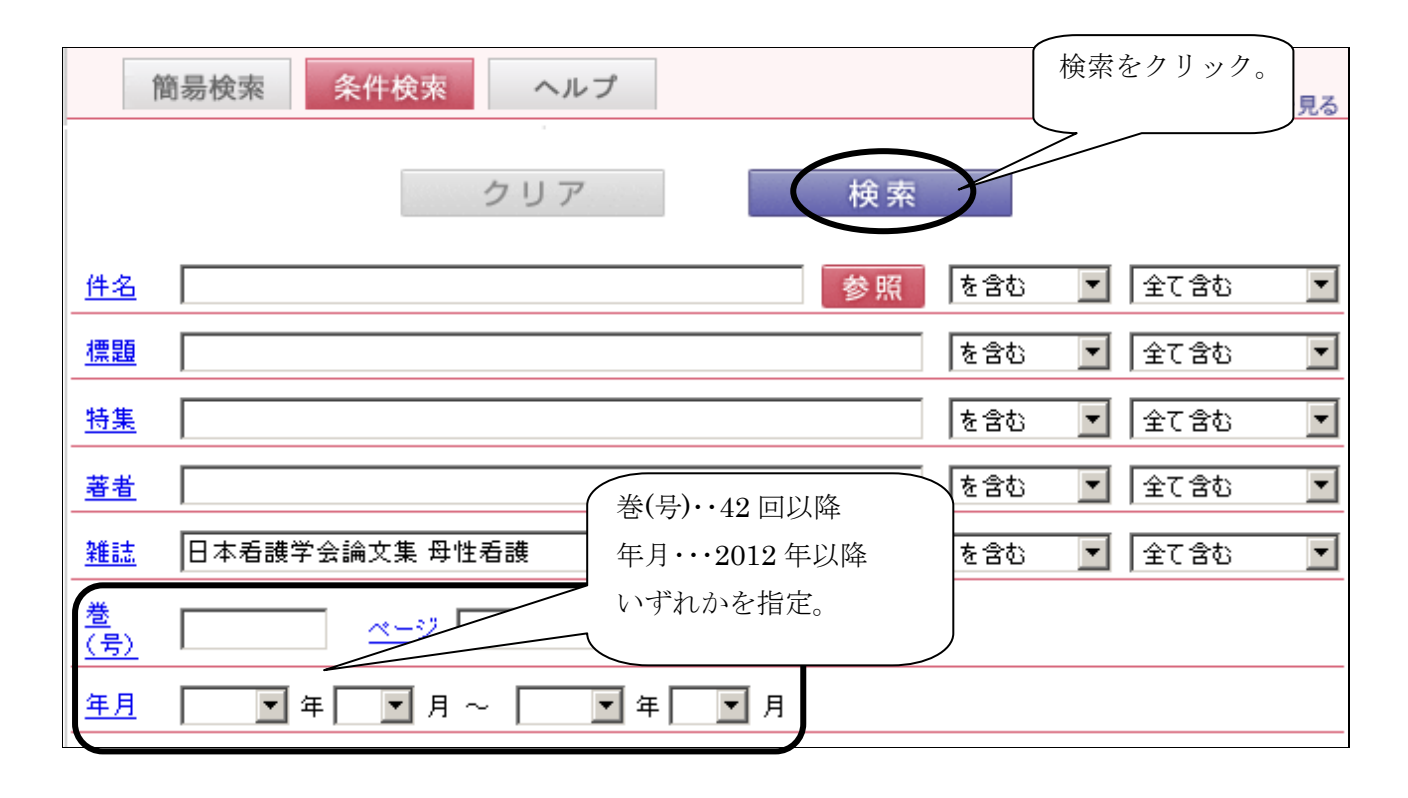

### 4. 本文を表示する

①<検索結果>画面では、 検索キーワードに該当する文献情報が表示される。42回以降は電子化さ れており、「本文をみる」というアイコンがあるので、クリックし電子版を使用する。

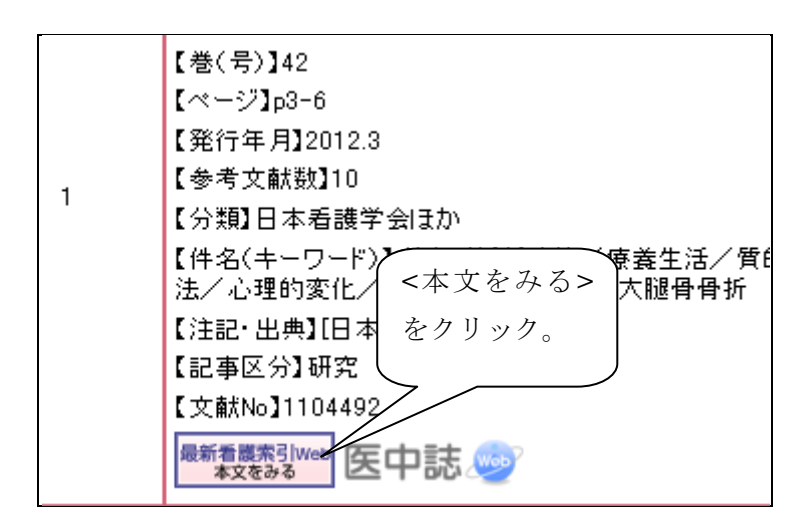

#### 5. ログアウトする

①終了後は画面右上にある終了を必ずクリックし、ログアウトする。

注意事項・・・条件検索(検索項目)の件名は、文献タイトルではなく文献を探す手掛かりになるキーワードにあたる。標題は、文献のタイトルに該当する。